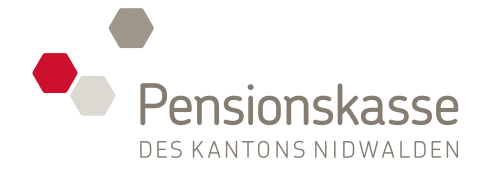

01.01.2023

44'090.40

49'000.00

17'640.00

# Kurzanleitung zur Registrierung

Führen Sie im Login-Bereich unter dem Link «Registrieren» folgende Schritte durch und tragen alle Daten Ihres aktuellen Vorsorgeausweises ein. Zum Login-Bereich: **pkportal.nw.ch** 

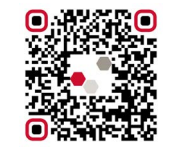

Auch als App im iOS oder Google App Store verfügbar.

#### 1 Identifizierung

AHV-Nummer, Geburtsdatum und persönlichen Aktivierungscode eingeben.

## 2 Benutzerdaten

Persönliche E-Mail-Adresse und Kennwort hinterlegen.

## **3 Bestätigung** Bestätigungs-Code (Zustellung erfolgt per E-Mail) eingeben.

#### 4 Zwei-Faktoren-Auswahl

Eine der beiden Varianten der «Zwei-Faktoren-Authentifizierung» auswählen.

#### 5 Zwei-Faktoren-Bestätigung

Bestätigungsschlüssel eingeben und Registrierung abschliessen.

Nach der Registrierung haben Sie jederzeit und von überall sicheren Zugang auf Ihre Daten der beruflichen Vorsorge. Sie melden sich einfach mit Ihrem Benutzernamen, Ihrem Passwort und der gewählten «Zwei-Faktoren-Authentifizierung» an.

# Ihr neues PKNWi-Online-Tool

# Jederzeit online die Vorzüge im neuen Portal nutzen.

Wissen Sie wie hoch Ihr Vorsorgevermögen ist? Neu können Sie direkt online auf alle Ihre Informationen, Dokumente und ihren Vorsorgeausweis zugreifen.

Vax Mustermann

9'400.00

# Übersicht über Ihr persönliches Portal

|                          | Finanzierung                       |                         |                                            |                         |                               |                                   |                                    |
|--------------------------|------------------------------------|-------------------------|--------------------------------------------|-------------------------|-------------------------------|-----------------------------------|------------------------------------|
|                          | 49'000.00<br>Versicherter Jahreslo | hn Sparen               | 49'000.00<br>Versicherter Jahresl          | ohn Risiko              |                               |                                   |                                    |
|                          | 9.00%<br>Sparen AN in %            | 9.50%<br>Sparen AG in % | 1.50%<br>Risiko AN in %                    | 1.50%<br>Risiko AG in % |                               | Ą                                 | Max Mustermann ~                   |
|                          | 4'410.00<br>Sparen AN              | 4'654.80<br>Sparen AG   | 735.00<br>Risiko AN                        | 735.00<br>Risiko AG     | Persionskasse                 |                                   | Ξ                                  |
|                          | Entwicklung Alters                 | eistungen >             |                                            |                         | Kanton Nide<br>503518.01      | walden<br>I   Eintritt 01.01.2023 |                                    |
| Altersleistungen         | Invaliditätsleis                   | tungen                  | Todesfallleistu                            | ngen                    |                               |                                   |                                    |
| 28'470.00<br>Altersrente | 29'400.00<br>Invalidemente         |                         | 17'640.00<br>Ehegattenrente / Partnerrente |                         | Detaillierte Altersleistungen |                                   |                                    |
| 537'165.60 5.30%         | 5'880.00                           |                         | 5'880.00                                   |                         | Alter Projizie                | rte Altersleistungen 🤉 Umwandlun  | gssatz o Altersrente o             |
|                          |                                    |                         | Waisenrente                                |                         | 58                            | 395'091.00<br>414'492.15          | 4.46% 17'620.80<br>4.58% 18'984.00 |
| 31.01.2045               |                                    |                         |                                            |                         | 60                            | 434'184.35                        | 4.70% 20'406.60                    |

Folgende Funktionen stehen Ihnen ab sofort im PKNWi-Online-Tool zur Verfügung.

## PERSÖNLICHE DOKUMENTE

i

Sie haben Zugang zu allen aktuellen Dokumenten rund um Ihre persönliche Vorsorge.

Sie haben Ihren persönlichen Vorsorgeausweis immer griffbereit.

| Homepage Merkblätter, Formular | e, Reglemente Eintrittsrechner        | 🚑 Angemeld                       | et als Max Mustermann |
|--------------------------------|---------------------------------------|----------------------------------|-----------------------|
| Pensionskasse                  |                                       | Übersicht Dokumente Konta        | kt Einstellunger      |
| < Zurück                       | 2                                     | Kanton Nidwalden 503518.01   Eir | ntritt 01.01.2023     |
| Einkauf                        |                                       |                                  | 0                     |
| Datum                          | Gewünschtes Einzahlungs<br>01.12.2023 | datum                            |                       |
| Betrag                         | Maximalbetrag<br>10'130.75            |                                  |                       |
| Resultat                       | Gewünschter Betrag<br>10'000.00       |                                  |                       |
|                                | Versicherur                           | igsausweis_nachher.pdf           | Herunterladen         |
|                                | Leistungsvergleich                    | 1                                |                       |
|                                | 800'000.00                            |                                  |                       |
|                                | 600'000.00                            |                                  |                       |
|                                | 400'000.00                            |                                  | -                     |
|                                | 200'000.00                            |                                  |                       |
|                                | 0.00                                  |                                  |                       |

# PERSÖNLICHE ZAHLEN

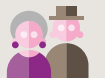

Sie gewinnen eine Übersicht über Ihr voraussichtliches Alters- und Sparkapital.

Sie sehen den aktuellen Stand Ihres Sparguthabens.

# als Mobile App herunterladen:

Das PKNWi-Online-Tool

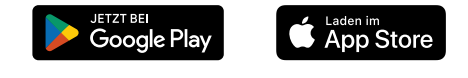

## SIMULATION ERSTELLEN

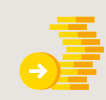

Berechnen Sie mit einer Simulation die Auswirkungen eines freiwilligen Einkaufs in die Pensionskasse.

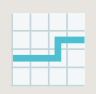

Berechnen Sie mit einer Simulation die Auswirkungen bei einer Lohnänderung.

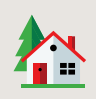

Simulieren Sie einen Vorbezug im Rahmen der Wohneigentumsförderung (WEF).